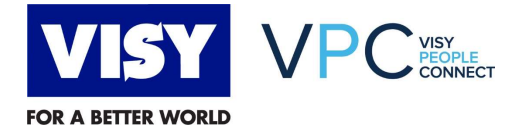

## **Quick Reference Guide**

## **Change Personal Details (all employees)**

The purpose of this Quick Reference Guide (QRG) it to outline the steps to follow in VPC to change personal details for all employees.

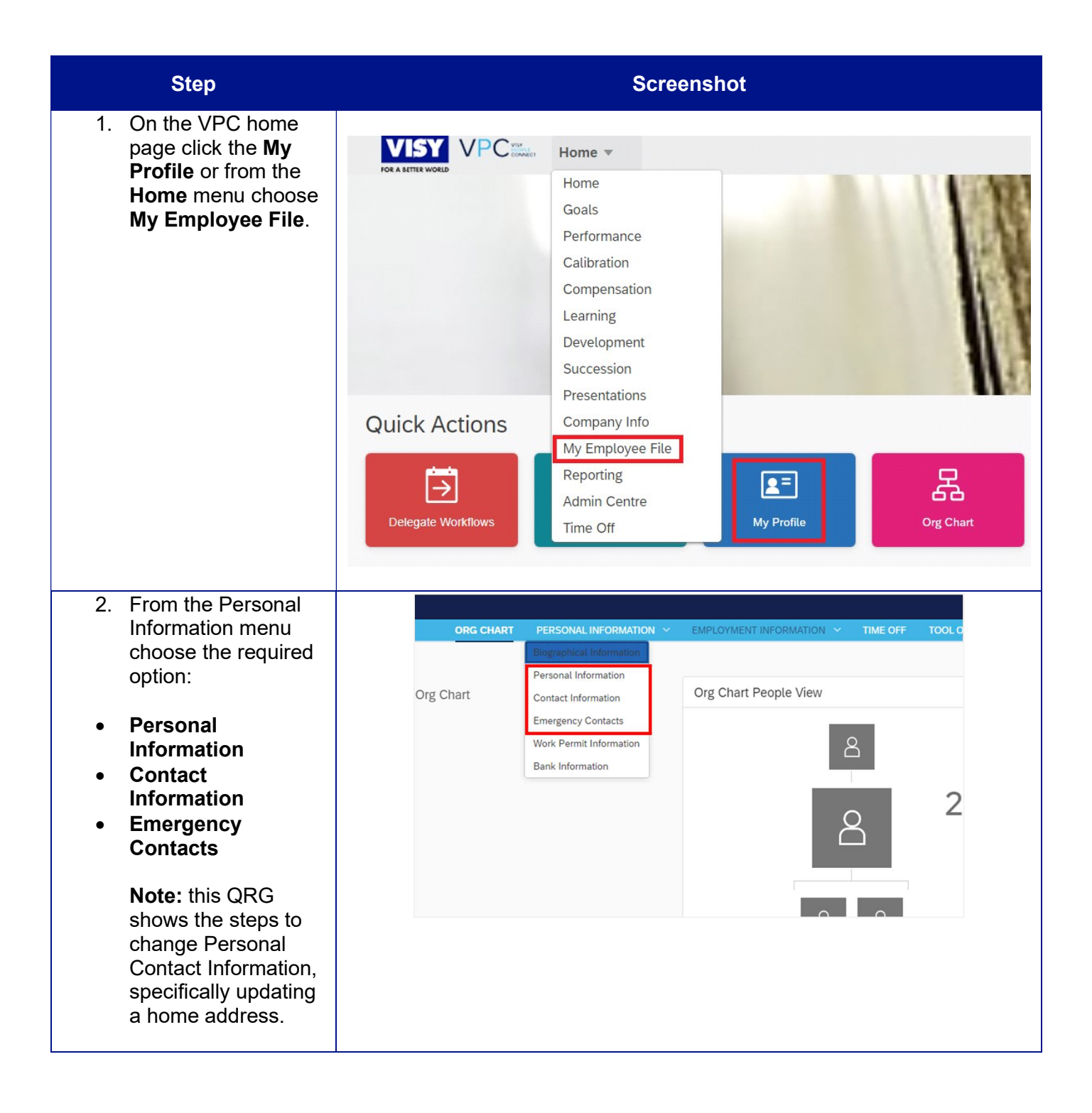

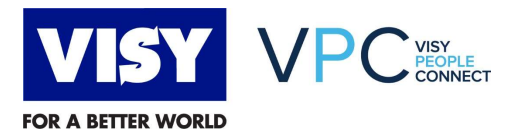

| Step                                                                                                    |                                                                                                    | Screenshot                                                                                                    |                                                                                           |
|----------------------------------------------------------------------------------------------------|----------------------------------------------------------------------------------------------------|----------------------------------------------------------------------------------------------------|-------------------------------------------------------------------------------------------|
| <ol> <li>In the Addresses<br/>section, click the<br/>pencil icon.</li> </ol>                                                                                                    | Contact Information                                                                                                    | Contact Information A<br>Business TEST_MICHELLE.HOFFMAN@VISY.COM.AU ★<br>Mobile-Personal AUS 407490922 ★<br>Mobile-Business AUS 407490922 | Addresses C<br>Home 25(892 MT ALEXANDER ROAD<br>ESSENDON<br>3040<br>Victoria<br>Australia |
| <ul> <li>4. On the Addresses screen, choose the date from the calendar that you want the changes to take effect.</li> <li>Complete the new address details in the relevant fields.</li> </ul> | When would you<br>28 Jun 2021<br>V Home<br>Country*<br>Australia<br>Number and Stri<br>26/899 MT ALE<br>City*<br>ESSENDON<br>Postal Code*<br>3040<br>State*<br>Victoria | Addresses                                                                                                    |                                                                                           |

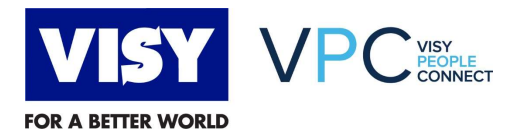

| Step                                                          | Screenshot                                                                                                    |
|---------------------------------------------------------------|----------------------------------------------------------------------------------------------------|
| 5. To add another<br>address (e.g. a<br>postal address) click | Addresses When would you like your changes to take effect?* 28 Jun 2021                                                                                                    |
| Click <b>Save</b> to continue.                                | ✓ Home Country* Australia ✓                                                                                                    |
|                                                               | City* ESSENDON                                                                                                    |
|                                                               | Postal Code* 3040 State*                                                                                                    |
|                                                               | Victoria ~                                                                                                    |
|                                                               |                                                                                                    |
|                                                               | Add Addresses Cancel Save                                                                                                    |
| 6. You receive a confirmation message                         | Contact Information        Addresses        S         Business       TEST_MICHELLE HOFFMAN@VISY.COM.AU *       Home       909 MT ALEVANDER ROAD ESSENDON         Mobile-Personal       AUS 407490922 *       Australia         Mobile-Business       AUS 407490922 *       Australia |
|                                                               | Emergency Contact  Mo data                                                                                                    |
|                                                               |                                                                                                    |

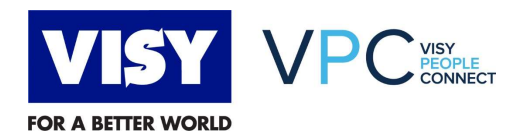

| Author          | Brett Watson                                        |
|-----------------|-----------------------------------------------------|
| Reviewers       | Tonina Trevisiol, Michelle Hoffman, Pauline Bowley, |
| Version         | 0.1                                                 |
| Version<br>Date | 05/07/21                                            |
| File            |                                                     |

## **DOCUMENT HISTORY**

| Version | Date     | Author       | Details     |
|---------|----------|--------------|-------------|
| 0.1     | 05/07/21 | Brett Watson | First draft |